## Add a Wholesale Payment

Last Modified on 02/10/2020 2:26 pm MST

Once you've created a wholesale order and assembled the wholesale order, you can take payments from your customers and enter them into the system.

To process a wholesale payment, follow the steps below:

Step 1 - From the Wholesale Sales Module, select the In Process
 Orders section to view all of the wholesales orders. Select your desired sales order by double-clicking on it.

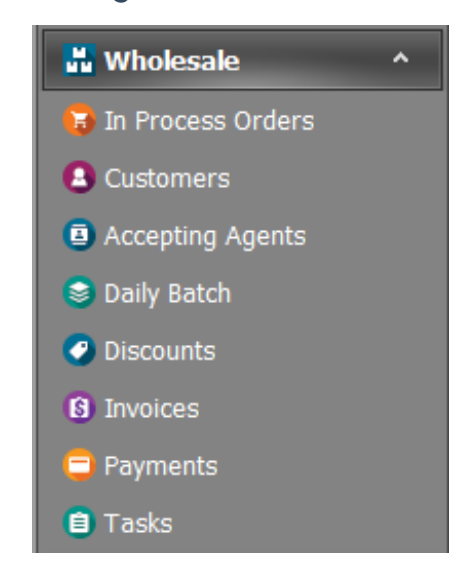

 Step 2 - From the Payments\_Totals sub-tab, click the New button to add a new payment.

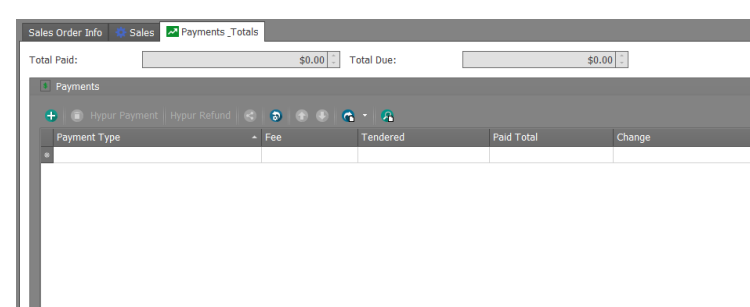

 Step 3 - In the pop-up window, choose "Hypur", "Cash", or "Credit Card" in the Payment Type field and enter the amount paid by the customer in the Tendered field. The Change field will be auto-calculated as the difference between the amount tendered and the value in the Paid Amount field. Then click the Save button from within the pop-up

## window.

| E 🕈         | Home                                   | 9 <b>6</b> 7      | ) <del>–</del>                           |                                                             |                                               |               | Payment                                  |                                                   |                                   |               | -           | • × |
|-------------|----------------------------------------|-------------------|------------------------------------------|-------------------------------------------------------------|-----------------------------------------------|---------------|------------------------------------------|---------------------------------------------------|-----------------------------------|---------------|-------------|-----|
| Recor       | New<br>rds Creation                    | Save S            | Save and Save and New<br>Close -<br>Save | Validate Cancel                                             | Open Related<br>Record<br>Open Related Record | Refree        | sh Reset View<br>Settings<br>View        | Previous Next Record<br>Record Records Navigation | Close<br>Close                    |               |             | ~   |
| es Order    | Customer Name:<br>Golden Leaf Wellness |                   |                                          |                                                             |                                               | Nickname:     |                                          |                                                   | Total Points:                     | Sales Person  | 1:          | ×   |
| Finalize Sc | 1<br>> N                               | mage<br>o image d | Dell Fl Product Qty<br>lata 0.00         | Product Nam<br>454.00 Blue Dream                            | e<br>#3                                       |               | * Strain                                 | St                                                | rain Type                         | Product Price | Expire Date | 1   |
|             | ts.                                    |                   |                                          | \$0<br>\$0<br>\$0<br>\$0<br>\$0<br>\$0<br>\$0<br>\$0<br>\$0 | 00 0<br>00 0<br>00 0<br>00 0<br>00 0<br>00 0  | Final Payment | Date Paid:<br>2/10/2020<br>Payment Type: | ×                                                 | Refund<br>Refund Amount:<br>Memo: |               | \$0.00      |     |
| User:       | KlerSupport                            |                   | ក្ដី Total Due:                          | \$0.                                                        | 00                                            |               | Tendered:                                |                                                   | \$0.00 Chang                      | e:            | \$0.00      |     |

 Step 4 - You will see that your payment has been added to the Payments\_Totals sub-tab. As long as the amount in the Total Due field equals zero, you have completed the payment. If not, you need to add additional payments until the Total Due value equals zero.

| 9  | oportur                                                                                                    | nity Info 🛛 🗔 | Sales Scan Pr | roduct | Payments Totals Quick Sale | s          |                      |      |           |        |           |        |        |        |  |
|----|----------------------------------------------------------------------------------------------------|---------------|---------------|--------|----------------------------|------------|----------------------|------|-----------|--------|-----------|--------|--------|--------|--|
| То | Total Paid:                                                                                                    |               |               |        |                            |            | \$44.91 🗘 Total Due: |      |           | \$0.00 |           |        |        |        |  |
|    | <ul> <li>S Payments</li> <li>* X Hypur Payment   Hypur Refund   </li> <li>B   - Update Action   </li> <li>B   - 2   </li> </ul> |               |               |        |                            |            |                      |      |           |        |           |        |        |        |  |
|    |                                                                                                    |               |               |        |                            |            |                      |      |           |        |           |        |        |        |  |
|    |                                                                                                    | Payment Ty    | pe            | ▲ Fee  | Tendered                   | Paid Total | Change               | Memo | Total Due | Create | Date Paid | Transa | Ref    | Employ |  |
|    | ► 1                                                                                                    | Cash          |               | \$0.00 | \$50.00                    | \$44.91    | \$5.09               |      | \$0.00    | Admini | 6/1/2018  |        | \$0.00 |        |  |
|    | *                                                                                                    |               |               |        |                            |            |                      |      |           |        |           |        |        |        |  |
|    |                                                                                                    |               |               |        |                            |            |                      |      |           |        |           |        |        |        |  |
|    |                                                                                                    |               |               |        |                            |            |                      |      |           |        |           |        |        |        |  |
|    |                                                                                                    |               |               |        |                            |            |                      |      |           |        |           |        |        |        |  |
|    |                                                                                                    |               |               |        |                            |            |                      |      |           |        |           |        |        |        |  |
|    |                                                                                                    |               |               |        |                            |            |                      |      |           |        |           |        |        |        |  |
|    | Use these fields to make this opportunity tax exempt. This is temporary and will only effect this opportunity.                  |               |               |        |                            |            |                      |      |           |        |           |        |        |        |  |
|    | Exempt from Tax 1 Exempt from Tax 2                                                                                             |               |               |        |                            |            |                      |      |           |        |           |        |        |        |  |

• Step 5 - Click the Save or Save and Close button in the top navigation bar.

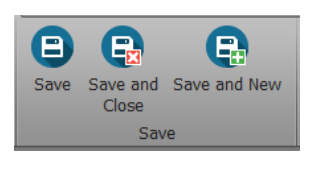

You're done! You've added your customer's payment to the wholesale sales order!

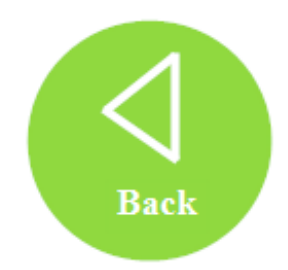